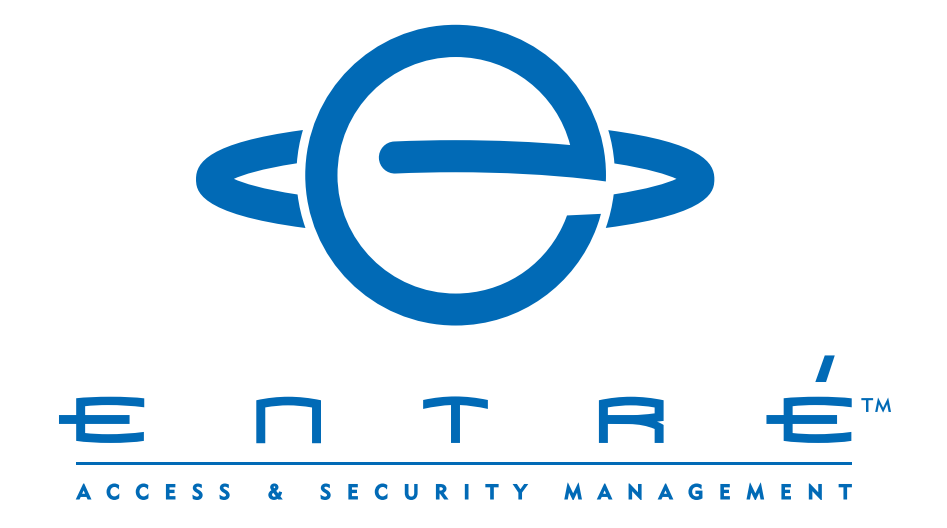

## **ENTRÉ HOW-TO GUIDE** Adding a Panel

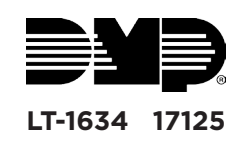

## ADD THE PANEL

Follow these steps to add a new panel to the hardware tree.

**Note:** If you are replacing an existing panel, see the *Entré How-To Guide: Swapping Panels* for information on that process.

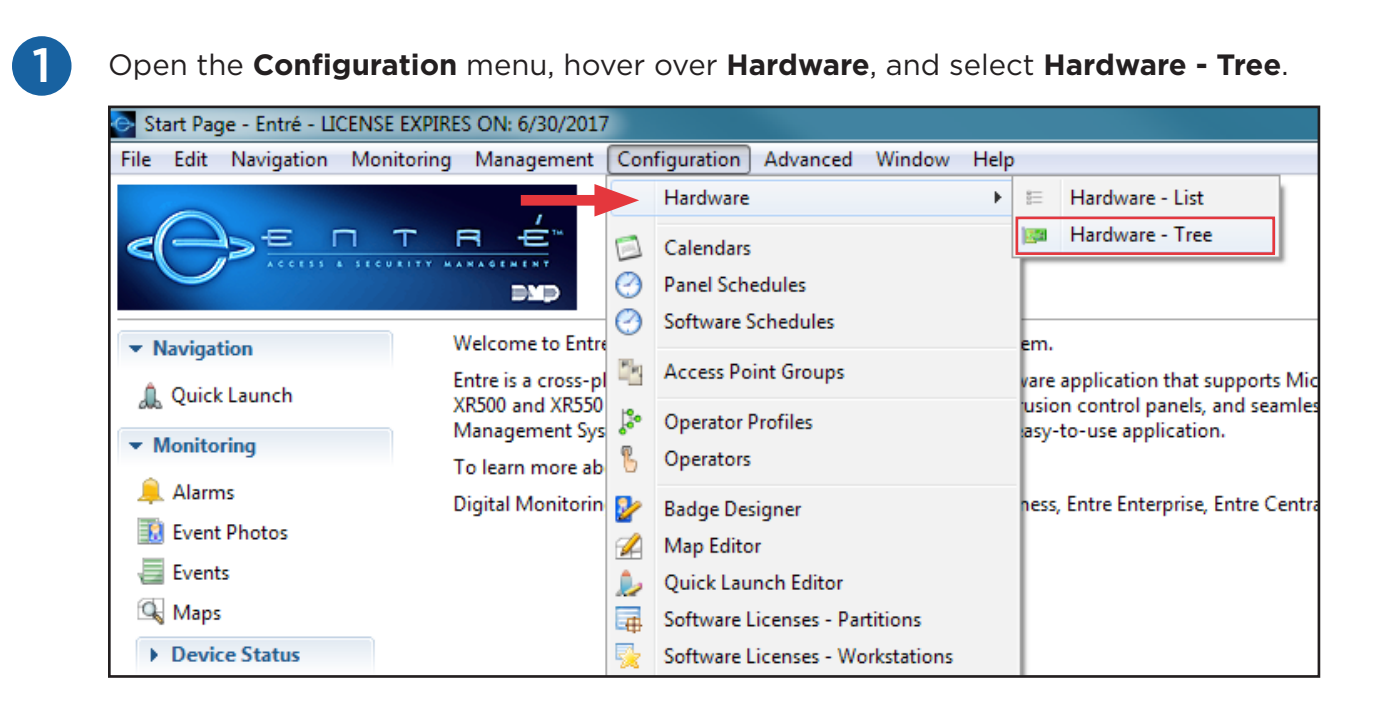

2

Right-click the DMP Driver and select New Panel Wizard...

| 🔄 Hardware - Tree - Entré - LICENSE EXPI                                                                                                    | RES ON: 12/31/2017                                                                                                    |
|----------------------------------------------------------------------------------------------------|----------------------------------------------------------------------------------------------------|
| File Edit Navigation Monitoring M                                                                                                    | lanagement Configuration Advanced V                                                                                                    |
| 📝 Edit 📑 Add 🔻 🗰 Disable   🎕                                                                                                    | View 🔻 🊔 Filter 🔻 🛃 Export 🔊 C                                                                                                    |
| <ul> <li>2960L</li> <li>260L</li> <li>20calhost - Driver Manager loca</li> <li>20calhost - DMP Driver [Star</li> <li>20calhost - Historical Events</li> <li>20calhost - Automation Driv</li> <li>20calhost - Automation Driv</li> <li>20calhost - Automatio</li></ul> | Ibost [Started]         Start         Stop         Restart         View Device Status         View Recent Events         Show in Maps         New Panel         New Panel 150/350/550         Edit         Disable         Export as XML |

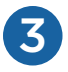

4

Enter the panel's information in the DMP Panel Wizard window.

- a. The panel Name should be "Panel ####" (where #### is the panel number).
- b. Enter the IP address in the Host field.
- c. Enter the Account Number.

| DMP Panel Wiza                          | rd                                                               |        |
|-----------------------------------------|------------------------------------------------------------------|--------|
| Connection Settin<br>Please provide nec | n <b>gs</b><br>ressary settings for connecting to the DMP Panel. |        |
| Name:                                   | Panel 3637                                                       |        |
| Host:                                   | 192.168.60.61                                                    |        |
| Port:                                   | 2011                                                             |        |
| Account Number:                         | 9999                                                             |        |
| Serial Number:                          |                                                                  |        |
| Entré Passphrase:                       |                                                                  |        |
|                                         |                                                                  |        |
|                                         |                                                                  |        |
|                                         |                                                                  |        |
|                                         |                                                                  |        |
|                                         |                                                                  |        |
|                                         | Back Next Finish                                                 | Cancel |
|                                         |                                                                  |        |

Click Next. Entré attempts to connect to the panel.

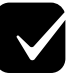

If connection was successful, continue through the prompts and click the **Finish** button to complete the import process.

| DMP Panel Wizard                                                                                                    |                        |               |  |
|----------------------------------------------------------------------------------------------------|------------------------|---------------|--|
| <b>Discovery</b><br>Entré will connect to the panel a                                                                 | nd discover its system | n properties. |  |
| Performing panel discovery<br>Model number: X150<br>Firmware version: X?50 111 11/7<br>Discovery successfully complet | 4/15<br>ed             |               |  |
|                                                                                                    |                        |               |  |

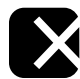

If an **Unable to discover controller** prompt appears, there is an issue connecting. In Remote Link™, confirm the connection in **Remote Options**, the panel account number, and the IP address.

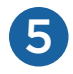

## Assign areas to the appropriate User Code Profiles.

a. Open the Management menu, then select User Code Profiles.

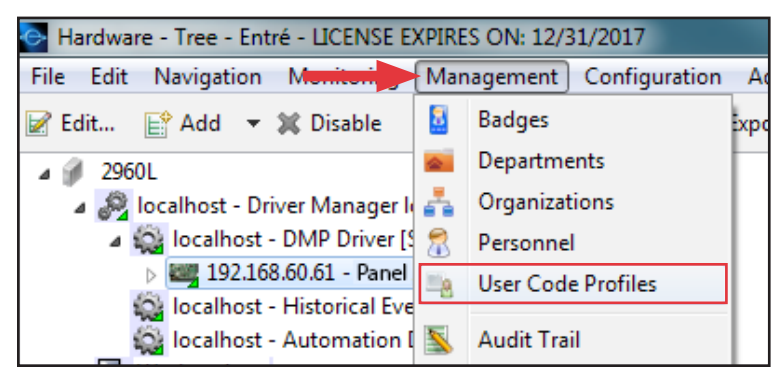

- b. Double-click the profile to open its settings, or right-click and select Edit.
- c. Click Choose next to the Access Areas field.

| 💽 Edit - User Co | ode Profile       |                   |                  |                     |
|------------------|-------------------|-------------------|------------------|---------------------|
| Save and Clo     | se 📄 Report       |                   |                  |                     |
| Name:            | Management        |                   |                  |                     |
| Partition:       |                   |                   |                  | •                   |
| Location:        |                   |                   | •                | Choose Clear        |
| Re-arm delay:    | 0                 |                   |                  |                     |
| · · ·            | Enabled           |                   |                  |                     |
| Compatibility:   | XR150/XR350/XR550 |                   |                  | ~                   |
|                  | Properties        |                   |                  |                     |
|                  | Arm               | Disarm            | Alarm Silence    | Sensor Reset        |
|                  | Door Access       | Armed Areas       | Toggle Outputs   | Zone Status         |
|                  | Bypass Zones      | Monitor Zones     | ✓ System Status  | V System Test       |
|                  | Edit Profiles     | Edit User Codes   | Edit Schedules   | Set Time            |
|                  | Display Events    | 📝 Request Service | 📝 Fire Drill     | V Extend            |
|                  | Temp Code         | Anti-passback     | Easy Arm         | Use Secondary Lang. |
|                  | Lockdown          | Door Lock/Unlock  | Card + PIN       |                     |
|                  | Access areas      |                   | Arm/disarm areas |                     |
|                  |                   | Choose<br>Clear   |                  | Choose<br>Clear     |
|                  | Output groups     |                   | Time schedules   |                     |
|                  |                   | Choose<br>Clear   |                  | Choose<br>Clear     |

d. Select the areas this profile will have access to, then click **OK** to confirm.

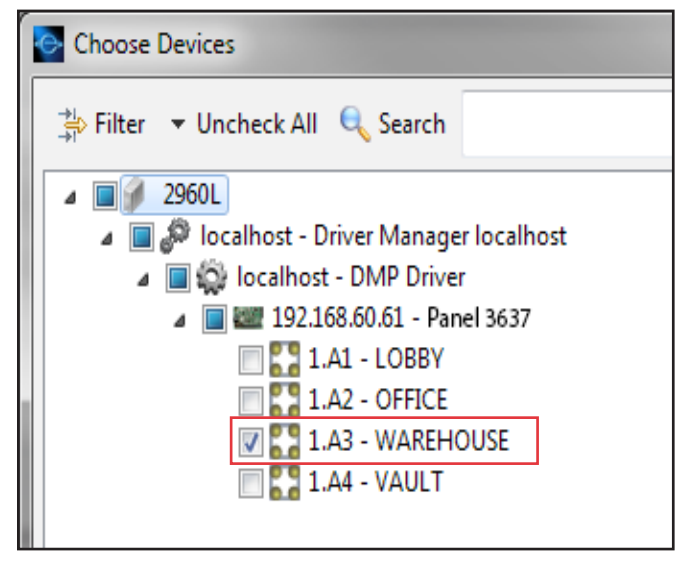

- e. Repeat this process for any **Arm/disarm areas**, **Output groups**, or **Schedules** that apply to this profile.
- f. Click Save and Close.

6

## Assign Schedules to Areas, Outputs, and Doors.

- a. Right-click the Area, Output, or Door and select Edit.
- b. Select the relevant schedule section.
   Note: Area Schedules is shown below as an example. Output Schedules and Door Schedules can be added by following the same process.

| General<br>Location                                                         | - Area Schedul<br>📝 Edit | <b>es</b><br>Add 💥 De | lete     |  |
|-----------------------------------------------------------------------------|--------------------------|-----------------------|----------|--|
| Area<br>Area Schedules<br>Audit Records<br>Recent Events<br>Device Commands | Area                     | Schedule              | Schedule |  |

- c. Click Add.
- d. Select a schedule number from the drop-down menu.
- e. Select the schedule name from the **Schedule** drop-down menu.
- f. Click Save and Close on both windows.

5

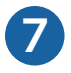

Assign a calendar to the panel.

- a. Right-click the panel and select **Edit**.
- b. Select Calendars.
- c. Use the drop-down menus to assign calendar and holiday categories to the panel.

| Location<br>Communication<br>Network Options<br>Remote Options<br>System Reports<br>Pell Options | tegory A<br>tegory B |  |
|--------------------------------------------------------------------------------------------------|----------------------|--|
| Communication<br>Network Options<br>Remote Options<br>System Reports<br>Pell Options             | tegory Α<br>tegory β |  |
| Network Options     National       Remote Options     Company       System Reports     Data      | tegory A<br>tegory B |  |
| Remote Options<br>System Reports<br>Bell Options                                                 | itegory B            |  |
| System Reports                                                                                   | itegory B            |  |
| Poll Ontions D. R. C. BULLEL                                                                     | 3.7                  |  |
| Religious Holiday C                                                                              | itegory C            |  |
| System Outputs                                                                                   |                      |  |
| Display Keypads                                                                                  |                      |  |
| Status List                                                                                      |                      |  |
| Area Options                                                                                     |                      |  |
| System Options                                                                                   |                      |  |
| PC Log Reports                                                                                   |                      |  |
| Calendars                                                                                        |                      |  |
| Messaging Setup                                                                                  |                      |  |
| Assalla Desende                                                                                  |                      |  |

d. Click Save and Close.

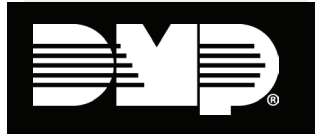

800-641-4282 | dmp.com